## 個人服務-變更 E-mail 設定

- 1. 請輸入網址: http://www.elearn.fju.edu.tw =>至 iCAN5 教學平台
- 2. 請輸入您的 LDAP 帳號及密碼

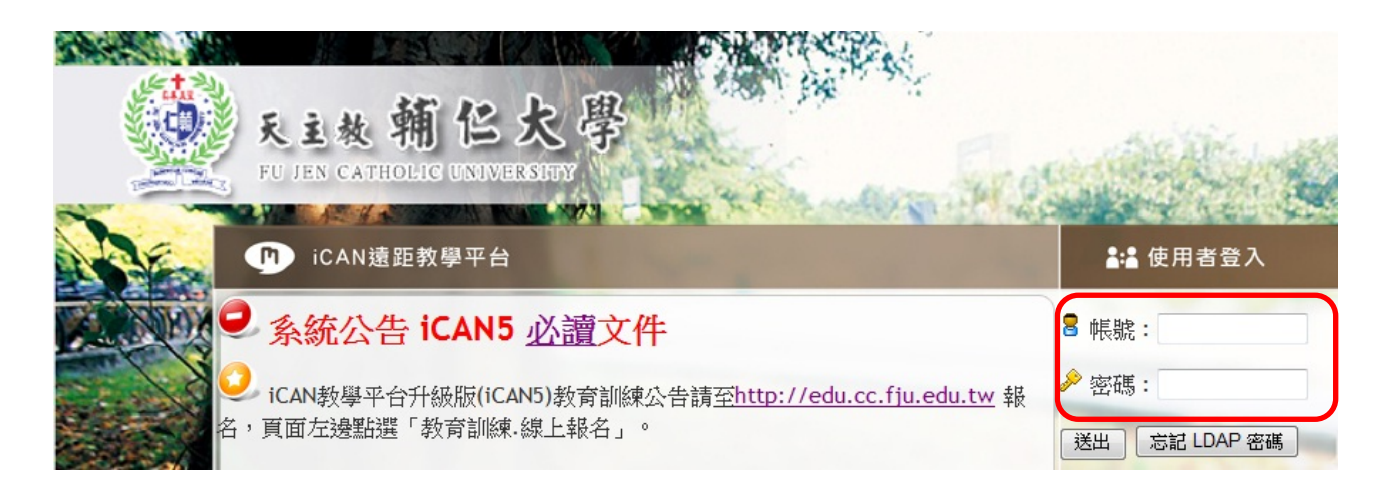

3. 請點選「個人服務」

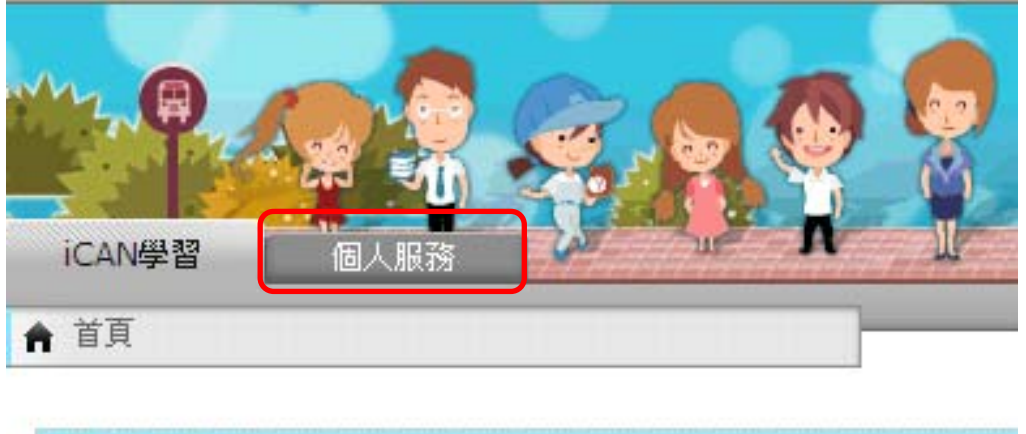

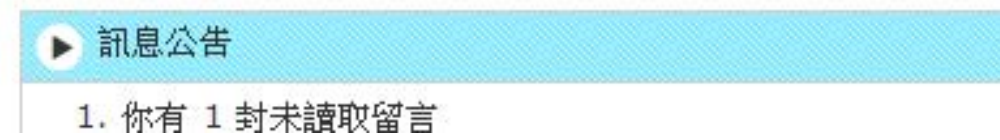

4. 請點選「個人設定」旁的「後,選擇「變更 E-mail」

| × CAN5  | ICAN學習 個人服務 ICAN學習 個人服務 ICAN學習 ICAN學習 ICAN學習 ICAN學習 ICAN學習 ICAN學習 ICAN學習 ICAN學習 ICAN學習 ICAN學習 ICAN學習 ICAN學習 ICAN學習 ICAN學習 ICAN學習 ICAN學習 ICAN學習 ICAN學習 ICAN學習 ICAN學習 ICAN學習 ICAN學習 ICAN學習 ICAN學習 ICAN學習 ICAN學習 ICAN @ ICAN @ |
|---------|----------------------------------------------------------------------------------------------------|
|         | ▲ 首頁 > 個人服務                                                                                                    |
| 個人設定 💽  | 個人系統資訊                                                                                                    |
| 個人系統資訊  | 姓名 江盈誼                                                                                                    |
| 變更Email | 人員帳號 597202111                                                                                                    |
| 變更密碼    | E-mail597202111@mail.fju.edu.tw                                                                                                    |
| 網頁資料    | 身分  學生                                                                                                    |
|         | 使用次数 507                                                                                                    |
|         | 登入紀錄 2011/11/09 13:36                                                                                                    |

5. 請在「電子郵件」欄將預設的學校信箱改成您最常使用的 E-mail, 輸入完成後請按「確定」 鍵

| 變更Email                                  |                                                        |                                                                         |              |  |
|------------------------------------------|--------------------------------------------------------|-------------------------------------------------------------------------|--------------|--|
| 諸輸入您最常使用的I<br>更重要的是當您忘記?                 | E-mail,iCAN 系統的自動轉信功能〔以課程互動區<br>密碼後,您可以透過〔忘記密碼〕功能,以讓系統 | 的討論、公告、訊息及作業等〕在第一時間通知您,讓您不會錯過任何資訊<br>順利自動將您的密碼mai給您所設定的 E-mail Address。 | •            |  |
| * 電子郵件                                   | f12240121@yahoo.com.tw                                 | 讀輸入電子郵件                                                                 |              |  |
| * 為必填欄位                                  |                                                        |                                                                         | <b>確定</b> 取消 |  |
| 例如將 E-mail「597202111@mail.fju.edu.tw」變更成 |                                                        |                                                                         |              |  |
| 「f12240121@yahoo.com.tw」                 |                                                        |                                                                         |              |  |
| ×                                        |                                                        | ·····                                                                   |              |  |

6. 出現「網頁訊息 更新完成」請按「確定」鍵

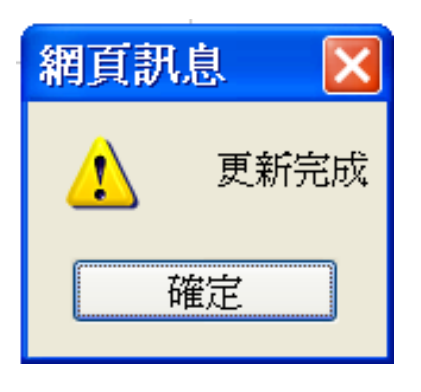

7. 在『個人系統資訊』即可看到您已更新的 E-mail

| × CAN5  | ICAN學習                        |
|---------|-------------------------------|
|         | ♠ 首頁 > 個人服務 > 個人設定 > 個人系統資訊   |
| 個人設定 🕞  | 個人系統資訊                        |
| 個人系統資訊  | 姓名 江盈誼                        |
| 變更Email | 人員帳號 597202111                |
| 變更密碼    | E-mail f12240121@yahoo.com.tw |
| 網頁資料    | 身分 學生                         |
|         | 使用次数 507                      |
|         | 登入紀錄 2011/11/09 13:36         |